## Uložení zaznamenaného videohovoru z MS Teams z cloudového úložiště do PC

 V MS Teams vyberte v historii chatu zprávu s odkazem na video a klepněte na tři tečky (...) v pravém horním rohu této zprávy. V menu poté vyberte možnost "Otevřít v Microsoft Stream"

|  |                        |             |             | 9. září 2020     |   |
|--|------------------------|-------------|-------------|------------------|---|
|  | ٩                      | ø           | Hovor<br>Na |                  |   |
|  |                        | 47 s        | ~           | Sdílet           |   |
|  | Červený Jiří 10:15 🤞 1 |             | ୍ଦ          | Získat odkaz     |   |
|  |                        |             | î           | Další informace  |   |
|  | Test 10:15             |             | ≙           | Nahlásit problém |   |
|  |                        |             | 1           |                  |   |
|  | Napište no             | ovou zprávu |             |                  |   |
|  | A₂ !                   | 6 🙂 🖩       | 5           | Ì I⊳ Ω ···       | ⊳ |

2. Po přihlášení do webového rozhraní se zobrazí stránka s požadovaným videem. V pravé části řádku s videem opět klepněte na tři tečky (...) a vyberte možnost stáhnout video.

| ▶ Moje videa   Microsoft Stream × +                                                                                                    |                       |          |              |         | ×         |
|----------------------------------------------------------------------------------------------------|-----------------------|----------|--------------|---------|-----------|
| $\overleftarrow{\leftarrow} \rightarrow \ \mathbf{C} \ \widehat{\mathbf{a}} \qquad \boxed{0} \ \widehat{\mathbf{a}} \ \underbrace{\mathbf{b}} \ https://web.microsoftstream.com/studio/videos \ \cdots \ \mathbf{\nabla} \ \widehat{\mathbf{a}} \ \underline{\mathbf{v}} \ \mathbf{Q} \ Vyhledat$                                                                                                    | 111                   | 6        | <b>ABP</b> ( |         |           |
| 🌣 Nejnavštěvovanější 🕘 Jak začít 🛅 UHK                                                                                                    |                       |          |              |         |           |
| III Image: Stream                                                                                                    |                       | 202      | 2            | ?       | <b>()</b> |
| ය Domů p Zjistit ∨ ▶ Můjobsah ∨ + Vytvořit ∨ ,                                                                                                    |                       |          | ₹            | R.      | <b></b>   |
| Video   Skupiny   Kanály   Schůzky   Seznam ke zhlédnutí   Sledované kanály   Koš   T Přetáhněte nebo na přetáhněte nebo na přetáhněte ne | ryhledejte so         | ubory, I | které se     | mají na | hrát.     |
| 00:47                                                                                                    | Ŕ                     | Sdíle    | t            |         |           |
|                                                                                                    | $\overline{\uparrow}$ | Nahr     | adit vi      | ideo    |           |
|                                                                                                    | Û                     | Odstr    | ranit        |         |           |
|                                                                                                    | ιHı                   | Střih    | videa        |         |           |
|                                                                                                    | <u>↓</u>              | Stáhr    | nout vi      | ideo    |           |
|                                                                                                    |                       |          |              |         | ~         |